# ASA 8.x:允許使用者通過Group-Alias和Group-URL方法在WebVPN登入時選擇組

### 目錄

## <u>簡介</u>

SSL VPN使用者(AnyConnect/SVC和無客戶端)可以使用以下不同的方法選擇訪問哪個隧道組[自 適應安全裝置管理器(ASDM)中的連線配置檔案lingo]:

- group-url
- group-alias(登入頁面上的隧道組下拉選單)
- certificate-maps(如果使用證書)

本文檔演示如何配置自適應安全裝置(ASA),以允許使用者在登入到WebVPN服務時通過下拉選單 選擇組。選單中顯示的組是在ASA上配置的實際連線配置檔案(隧道組)的別名或URL。本文檔說 明了如何為連線配置檔案(隧道組)建立別名和URL,然後配置下拉選單以顯示。此配置使用運行 軟體版本8.0(2)的ASA 6.0(2)執行。

注意:ASA 7.2.x版支援兩種方法:group-url和group-alias list。

注意:ASA 8.0.x版支援三種方法:group-url、group-alias和certificate-maps。

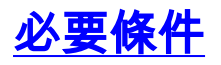

基本WebVPN配置

### 配置別名並啟用下拉選單

本節提供為連線配置檔案(隧道組)配置別名,然後配置這些別名以顯示在WebVPN登入頁面的 Group下拉選單中的資訊。

#### <u>ASDM</u>

完成這些步驟,以便在ASDM中配置連線配置檔案(隧道組)的別名。根據需要對要為其配置別名 的每個組重複上述步驟。

- 1. 選擇Configuration > Clientless SSL VPN Access > Connection Profiles。
- 2. 選擇連線配置檔案,然後按一下Edit。
- 3. 在「別名」欄位中輸入別名。

| s | Edit Clientless SSL VPN Co | onnection Profile: ExampleG  | roup1                           |        | × |
|---|----------------------------|------------------------------|---------------------------------|--------|---|
| [ | Basic                      | Name:                        | ExampleGroup1                   |        |   |
|   | E Advanced                 | Aliases:                     | Group1                          |        |   |
|   |                            | Authentication               | <u>R</u>                        |        |   |
|   |                            | Method:                      | ● AAA C Certificate C Both      |        |   |
|   |                            | AAA Server Group:            | LOCAL                           | Manage | 1 |
|   |                            |                              | Use LOCAL if Server Group fails | ·      | ſ |
|   |                            | Default Group Policy         |                                 |        |   |
|   |                            | Group Policy:                | DfltGrpPolicy                   | Manage | 1 |
|   |                            | Clientless SSL VPN Protocol: | I Enabled                       |        | 1 |
|   |                            |                              |                                 |        |   |
|   |                            |                              |                                 |        |   |
|   |                            |                              |                                 |        |   |
|   |                            |                              |                                 |        |   |
|   |                            |                              |                                 |        |   |
|   |                            |                              |                                 |        |   |
|   |                            |                              |                                 |        |   |
| 1 |                            |                              |                                 |        |   |
|   |                            | OK                           | Cancel Help                     |        |   |

- 4. 按一下「OK」,然後「Apply」變更。
- 5. 在「連線配置檔案」視窗中,選中Allow user to select connection, identificated by alias in the table above, at login page。

| Interface                                                                                                    | Allow Arcess                                                                       | Require Client Certifi              | rate                                                                    |                                                                                  |
|----------------------------------------------------------------------------------------------------|------------------------------------------------------------------------------------|-------------------------------------|-------------------------------------------------------------------------|----------------------------------------------------------------------------------|
| outside                                                                                                    |                                                                                    | roopene cateric conten              |                                                                         |                                                                                  |
| nside                                                                                                    |                                                                                    |                                     |                                                                         |                                                                                  |
| access Port: 443<br>Tick here to Assign C<br>inection Profiles<br>connection profile (tur<br>ontains protocol-spec<br>Add 77 Edt | entificate to Interface,<br>anel group) table below o<br>aftic connection paramete | contains records that deter<br>ers. | mine connection policies. A record identifies a d                       | efault group policy for the connecti                                             |
| a rear a second                                                                                                    |                                                                                    |                                     |                                                                         |                                                                                  |
| Name                                                                                                    |                                                                                    | Aliases                             | Clientless SSL VPN Protocol                                             | Group Policy                                                                     |
| Name                                                                                                    |                                                                                    | Aliases                             | Clientless SSL VPN Protocol<br>Enabled                                  | Group Policy<br>DfltGrpPolicy                                                    |
| Name<br>DefaultRAGroup<br>DefaultWEBVPNGroup                                                                                     |                                                                                    | Aliases                             | Clientless SSL VPN Protocol<br>Inabled                                  | Group Policy<br>DfltGrpPolicy<br>DfltGrpPolicy                                   |
| Name<br>DefaultRAGroup<br>DefaultWEBVPNGroup<br>NampleGroup1                                                                     | Group1                                                                             | Aliases                             | Clientless SSL VPN Protocol<br>Inabled<br>Inabled                       | Group Policy<br>DfltGrpPolicy<br>DfltGrpPolicy<br>DfltGrpPolicy                  |
| Name<br>DefaultRAGroup<br>DefaultWEBVPNGroup<br>ExampleGroup1<br>ExampleGroup2                                                   | Group1<br>Group2                                                                   | Aliases                             | Clientless SSL VPN Protocol<br>Enabled<br>Enabled<br>Enabled<br>Enabled | Group Policy<br>DfltGrpPolicy<br>DfltGrpPolicy<br>DfltGrpPolicy<br>DfltGrpPolicy |

### <u>CLI</u>

在命令列使用這些命令為連線配置檔案(隧道組)配置別名並啟用隧道組下拉選單。根據需要對要 為其配置別名的每個組重複上述步驟。

ciscoasa#configure terminal ciscoasa(config)#tunnel-group ExampleGroup1 webvpn-att ciscoasa(config-tunnel-webvpn)#group-alias Group1 enable ciscoasa(config-tunnel-webvpn)#exit ciscoasa(config)#webvpn ciscoasa(config-webvpn)#tunnel-group-list enable

### 配置URL並啟用下拉選單

本節提供為連線配置檔案(隧道組)配置URL,然後配置這些URL以顯示在WebVPN登入頁面的 Group下拉選單中的資訊。使用group-url而不是group-alias(group drop-down)的一個優點是,您不 會像後一種方法那樣公開組名。

#### **ASDM**

在ASDM中指定組URL的方法有兩種:

- 配置檔案方法 完全操作編輯AC配置檔案並修改<HostAddress>欄位。在Windows 2000/XP上,預設配置檔案(例如CiscoAnyConnectProfile.xml)位於目錄中:C:\Documents and Settings\All Users\Application Data\Cisco\Cisco AnyConnect VPN Client\Profile。Vista的 位置略有不同:C:\ProgramData\Cisco\Cisco AnyConnect VPN Client\Profile。
- 在「連線到」欄位中輸入組URL字串。支援三種組URL字串格式:https://asavpn1.companyA.com/Employeesasa-vpn1.companyA.com/Employeesasavpn1.companyA.com(僅限域,無路徑)

完成這些步驟,以便在ASDM中配置連線配置檔案(隧道組)的URL。根據需要對要為其配置 URL的每個組重複上述步驟。

- 1. 選擇Configuration > Clientless SSL VPN Access > Connection Profiles>Advanced>Clientless SSL VPN panel。
- 2. 選擇連線配置檔案,然後按一下Edit。
- 3. 在「組URL」欄位中輸入URL。

| Enable the display of Radius Reject-Messag | e on the login screen when authentica<br>the login screen                       | tion is rejected                                                        |  |  |
|--------------------------------------------|---------------------------------------------------------------------------------|-------------------------------------------------------------------------|--|--|
| Enable the display of SecurId messages on  | the login screen                                                                |                                                                         |  |  |
|                                            | Enable the display of SecurId messages on the login screen                      |                                                                         |  |  |
| Connection Aliases                         |                                                                                 |                                                                         |  |  |
| 🖶 Add 🎆 Delete                             |                                                                                 |                                                                         |  |  |
| Alias                                      | Enabled                                                                         |                                                                         |  |  |
| Group URLs                                 |                                                                                 |                                                                         |  |  |
| URL                                        | Enabled                                                                         |                                                                         |  |  |
| https://asa-vpn1.companyA.com/Employees    |                                                                                 |                                                                         |  |  |
|                                            |                                                                                 |                                                                         |  |  |
|                                            | Alias Alias Group URLs Ald C Delete URL Https://asa-vpn1.companyA.com/Employees | Alias Enabled  Alias Enabled  URL VRL L L L L L L L L L L L L L L L L L |  |  |

4. 按一下「OK」,然後「Apply」變更。

### <u>CLI</u>

在命令列使用這些命令為連線配置檔案(隧道組)配置URL並啟用隧道組下拉選單。根據需要對要 為其配置URL的每個組重複上述步驟。

ciscoasa#configure terminal

```
ciscoasa(config)#tunnel-group Trusted-Employees general-attributes
ciscoasa(config)#authentication-server-group (inside) LDAP-AD11
ciscoasa(config)#accounting-server-group RadiusACS12
ciscoasa(config)#default-group-policy Employees
ciscoasa(config)#tunnel-group Trusted-Employees webvpn-attributes
ciscoasa(config)#group-url https://asa-vpn1.companyA.com/Employees enable
ciscoasa(config)#webvpn
ciscoasa(config)#tunnel-group-list enable
```

### <u>問與答</u>

#### 問題:

如果ASA VPN網關位於NAT裝置之後,如何配置group-url?

#### 答案:

使用者輸入的主機/URL將用於組對映。因此,您必須使用NAT地址,而不是ASA外部介面上的實際 地址。最佳替代方案是使用FQDN而不是IP地址進行組URL對映。

所有對映都在HTTP協定級別(基於瀏覽器傳送的資訊)實現,並且一個URL被組合成從傳入的 HTTP報頭中的資訊對映。主機名或IP取自主機標頭,其餘URL取自HTTP請求行。這表示使用者輸 入的主機/URL將用於群組對應。

### <u>驗證</u>

·導航到ASA的WebVPN登入頁面,驗證是否已啟用下拉選單以及是否顯示別名。

| Example Company<br>Logo | Example Company's SSL VPN Service                 |
|-------------------------|---------------------------------------------------|
|                         |                                                   |
|                         | Login<br>Please enter your username and password. |

| USERNAME: |        |
|-----------|--------|
| PASSWORD: |        |
| GROUP:    | Group1 |

導航到ASA的WebVPN登入頁面,驗證是否已啟用下拉選單並顯示URL。

| e | 沿 Cisco AnyConnect VPN Client 📃 🗖 🔀 |
|---|-------------------------------------|
|   | 🗞 Connection 🕕 Statistics 🎇 About   |
|   | cisco                               |
|   | Connect to:                         |
|   |                                     |

## <u>疑難排解</u>

- 如果未顯示下拉選單,請確保您已啟用該清單並配置了別名。使用者經常做這些事情之一,但 不會做其他事情。
- •請確保連線到ASA的基本URL。如果使用group-url連線到ASA,則不會顯示下拉選單,因為 group-url的作用是執行組選擇。

## 相關資訊

- <u>Cisco ASA 5500系列調適型安全裝置</u>
- 技術支援與文件 Cisco Systems